# 选课指南

首都师范大学 研究生院

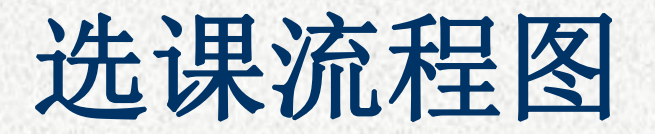

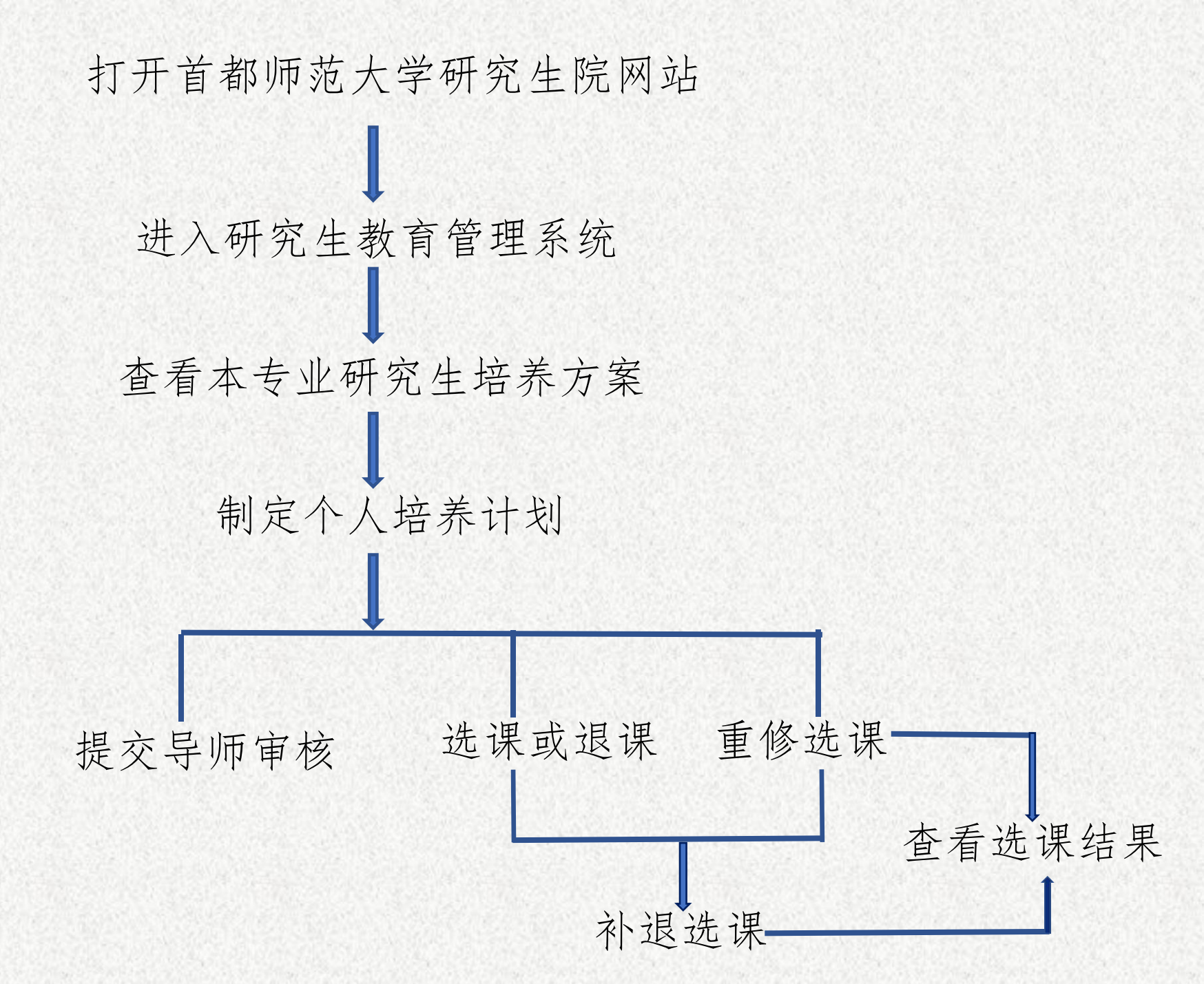

# 第一步: 登录研究生教育管理系统

方法:校内通过研究生院网站(网址: https://grad.cnu.edu.cn/) 进入"研究生教育管理系统",建议使用谷歌浏览器或IE浏 览器兼容模式。

校外通过学校VPN系统(网址: https://v.cnu.edu.cn),进入"服务大厅"—"研究生教务"。

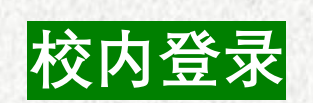

# 第一步: 登录研究生教育管理系统

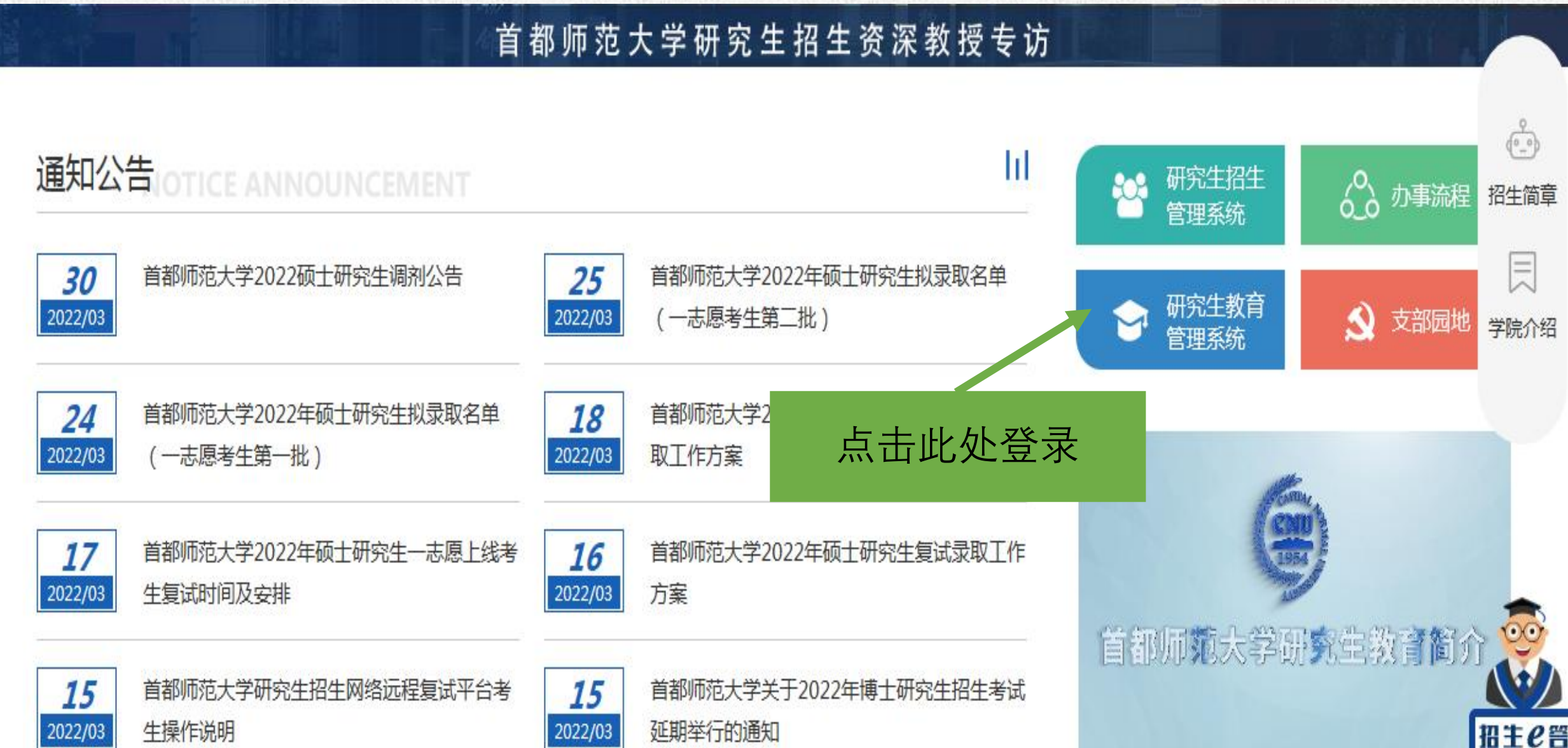

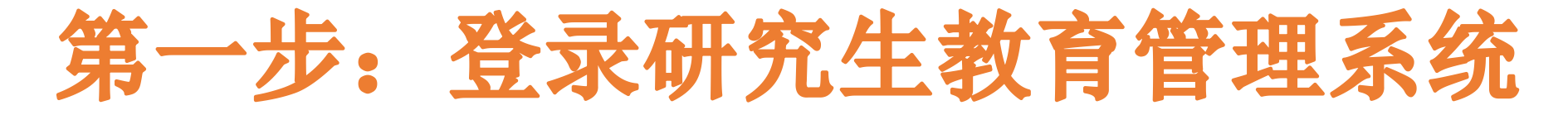

校外登录

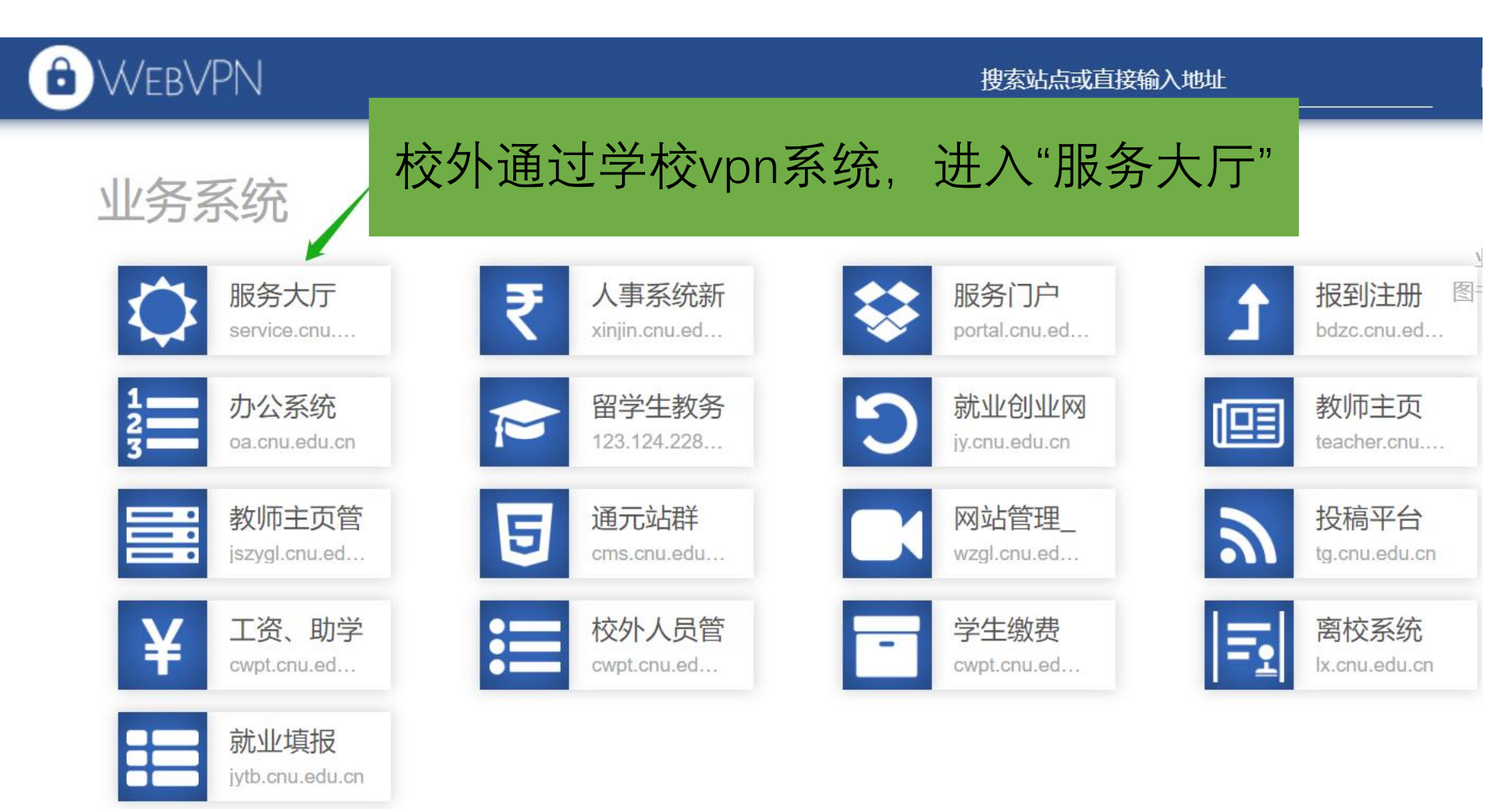

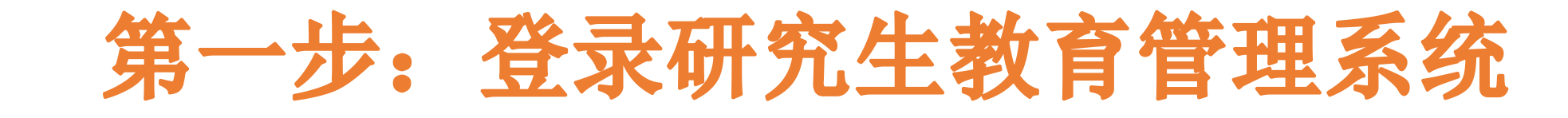

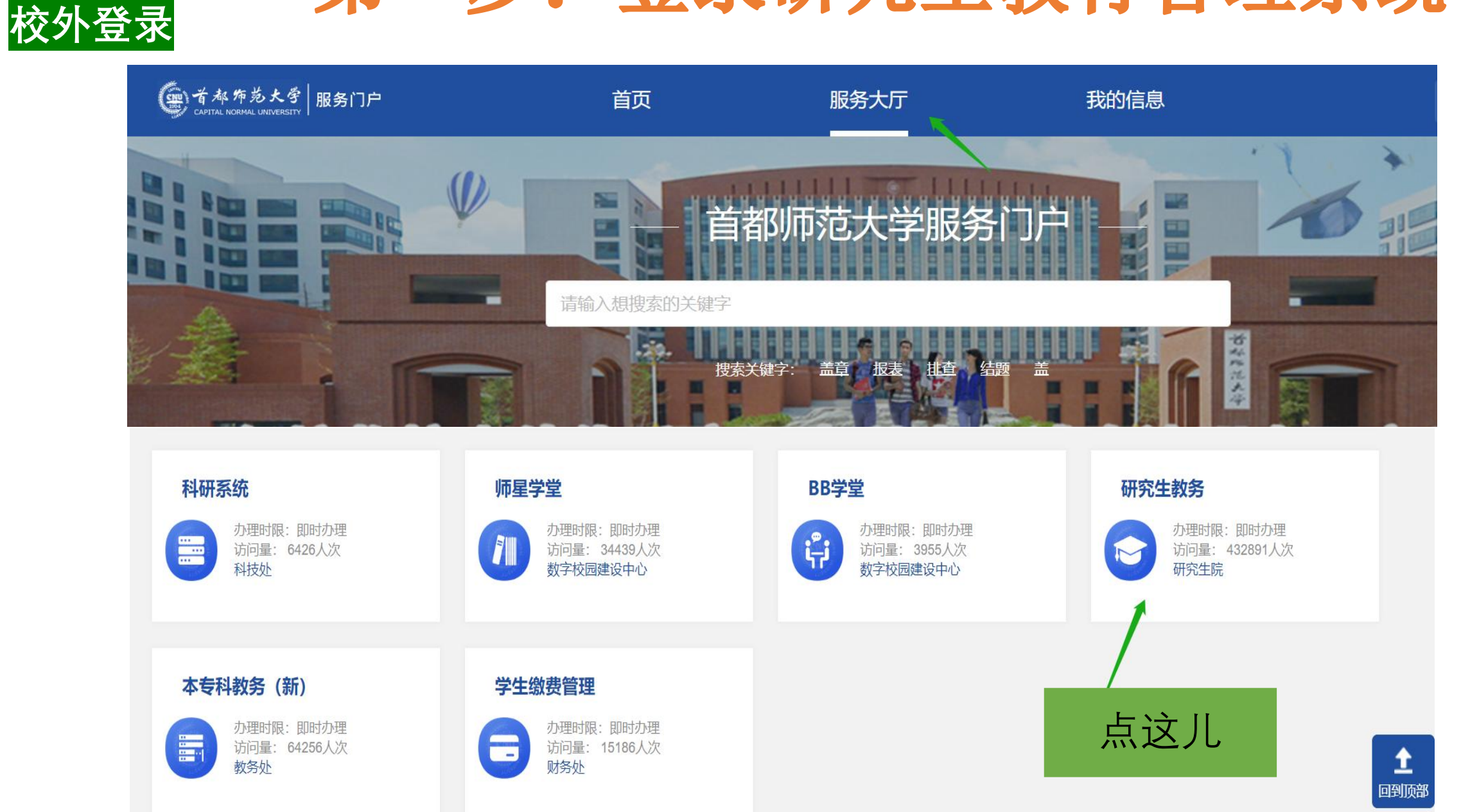

## 第二步 制定个人培养计划

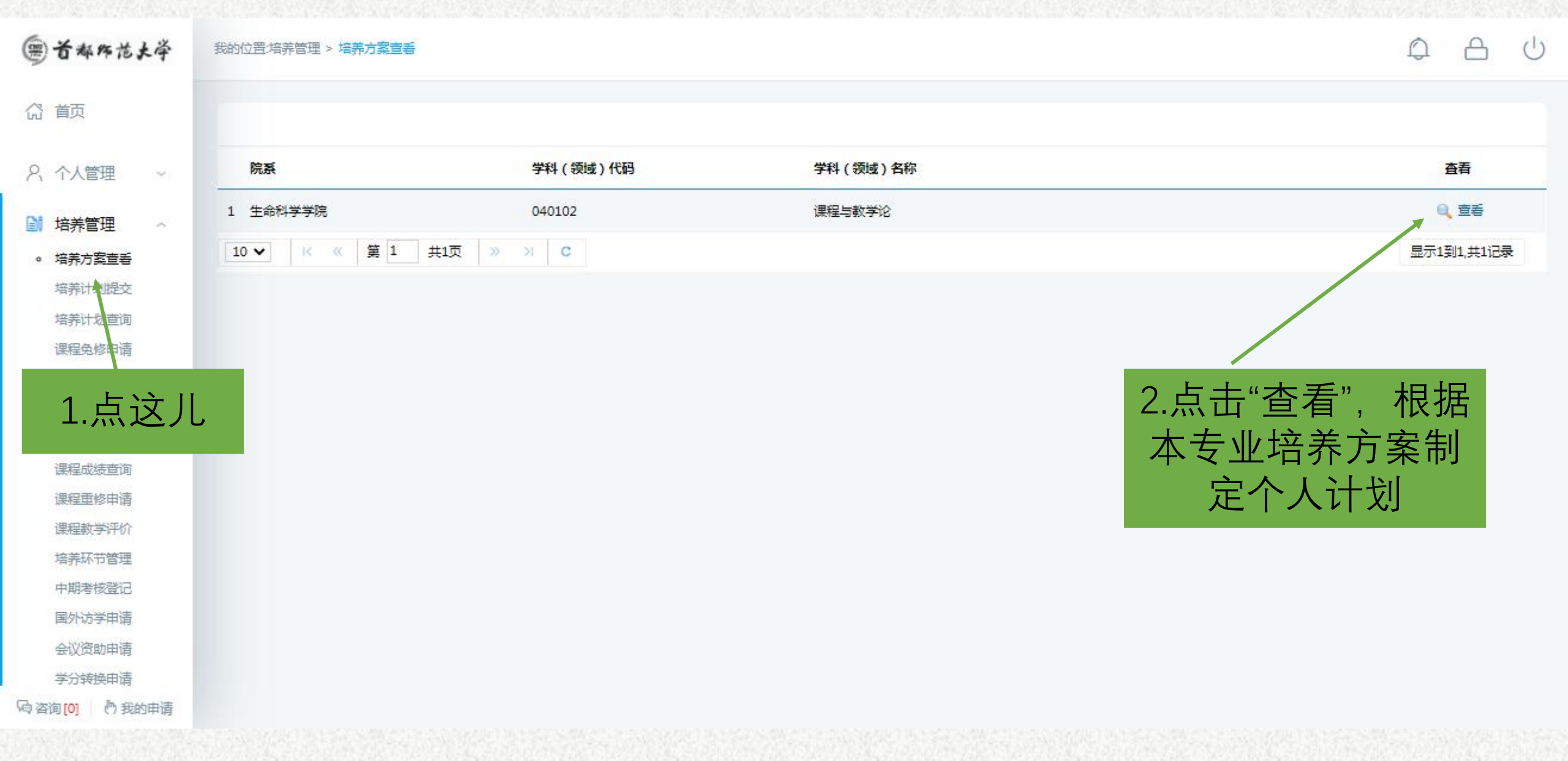

## 查看本专业培养方案

## 首都师范大学全日制学术硕士研究生培养方案

(学科门类: 教育学 一级学科代码: 0401 一级学科名称: 教育学 )(二级学科代码: 040102 二级学科名称: 课程与教学论 )

### 基本信息

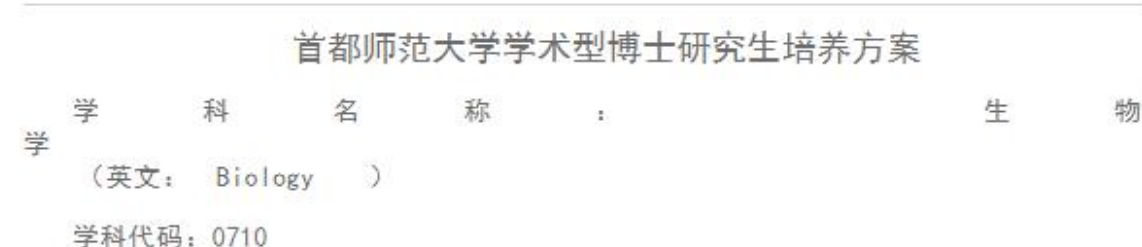

一、培养目标

生物学博士生的培养应"面向世界科技前沿,面向经济主战场,面向国家重大需求,面向人民生 命健康",坚持质重第一,德、智、体、美、劳全面发展,遵纪守法,品行端正,学风严谨,诚实守 信,具有奉献精神、创新精神和良好合作精神及独立科研工作能力,能够胜任生物学相关学科的基础 研究、应用研究和教学工作。

具体要求如下:

1、在本门学科上掌握坚实宽广的基础理论和系统深入的专门知识。

2、了解所研究领域的历史、现状和发展趋势。

3、 具有独立从事科学研究工作的能力; 在科学或专门技术上做出创造新性的成果。

4、熟练掌握一门外语(英语),能熟练的阅读本专业的外文资料,具有一定的写作能力和 进行国际学术交流的能力。

## 仔细阅读培养方案,根 据此制定个人培养计划

## 在此页面中制定个人培养计划

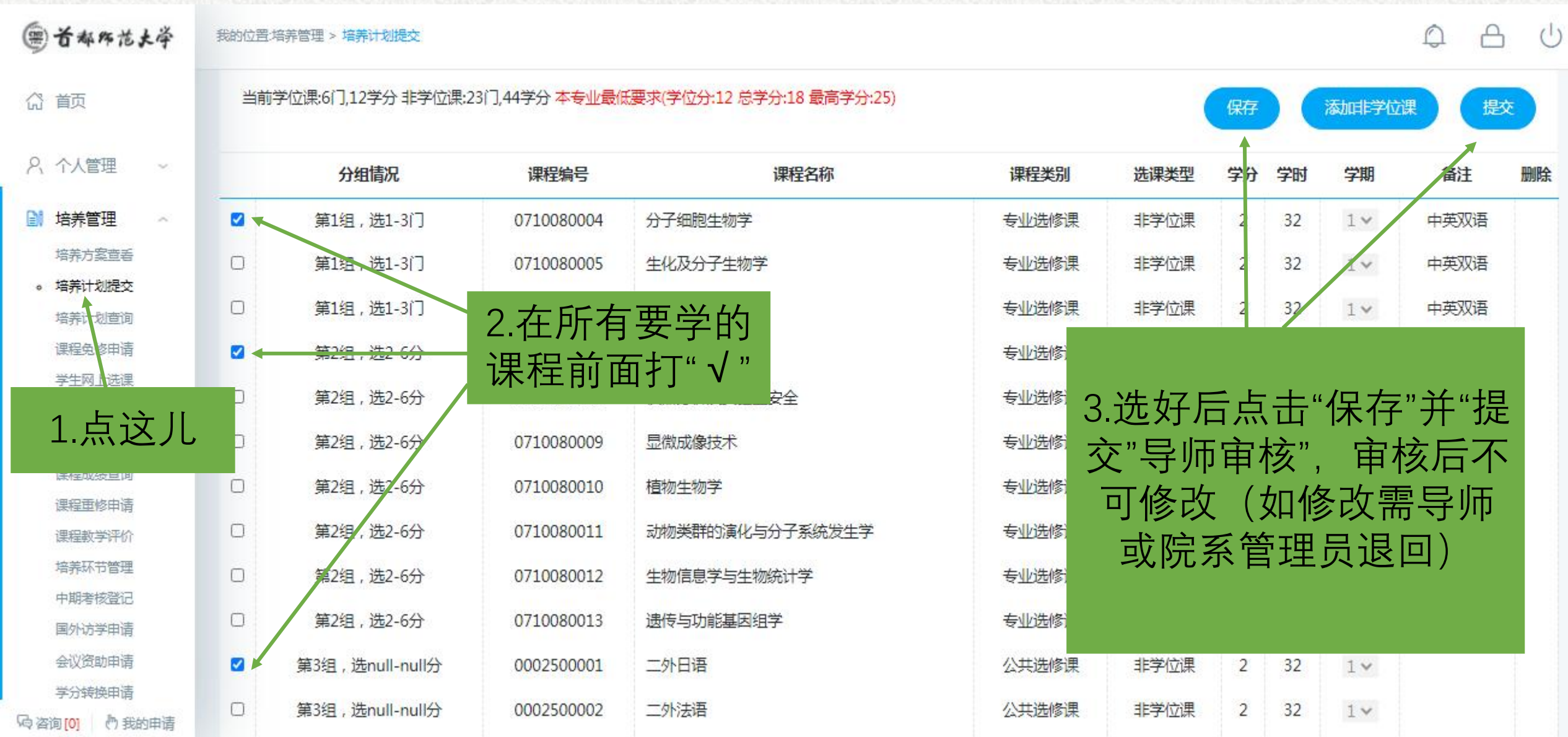

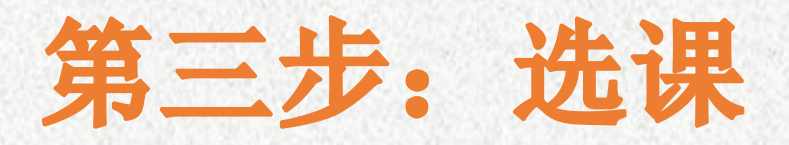

| ● 首都席范大学                    | 我的位置:培养管理 > 学生网上选课                                              | 2.分别在公共课、专业课、                                                                                                    |
|-----------------------------|-----------------------------------------------------------------|----------------------------------------------------------------------------------------------------|
| (計) 前面                      | 已选总学分: 4 (必修学分4,选修学分0)选课开始时间: 2021-06-28 选课截止时,                 | 计划外选课中查看课程                                                                                                    |
| A 个人管理 ∨                    | 星期— [Monday]   星期二 [Tuesday]   星期三 [Wednesday]                  | 星期四 [Thur 公共课 专业课 计划外选课                                                                                                    |
| 培养管理 ~<br>培养方案查看            | 4.查看选课情况                                                        |                                                                                                    |
| 培养计划提交                      | 科研写作、伦理与学                                                       | →→→→→→→→→→→→→→→→→→→→→→→→→→→→→→→→→→→→                                                                                          |
| 课程免修申请<br>• 学生网上选课          | 4     ポ规范[2-16周] 周冕       [校本部 新教一楼 201       5       5   3. 点こ | 於 科研写作、伦理与学术规范1班[2-16周,周一4-5节] [学时32,学分<br>教室: 校本部 新教一楼 201 (公共扶手椅阶梯) 教师: 周冕 人数: 1/206→<br>退选     退选                          |
| 选课结果查询<br>学生课表查询<br>调码 "快速" | 6 硕士基础英语[2-16周]<br>翁红波[北一区 文科楼<br>308y]                         | <b>读先</b><br>教室: 北一区外语楼 418 (公共教室) 教师: 朱玲莉 人数: 0/50<br>资法:                                                                    |
| 1.点这儿                       | 8 9 10 「方"失评社田本沟"页面中司                                           | <ul> <li>选 分子细胞生物学1班[2-16周,周五 4-5节] [学时32,学分2]</li> <li>教室:校本部新教二楼 207 (公共教室) 教师:李静 人数: 1/60</li> <li>▲</li> <li>▲</li> </ul> |
| 中期考核登记<br>国外访学申请            | 11     5.任 远床结禾宣间 贝面中可       12     看本学期所有已选课程,未安               | 必     现代生命科学1班[2-16周,周四 3-5节] [学时48,学分3]       数室: 校本部 新教一楼 201 (公共扶手椅阶梯) 教师: 李静 人数: 1/206       备注:                          |
| 🖓 咨询 [0] 👌 我的申请             | 上课时间和教室的课程在学生<br>表内不显示。请在此查看。                                   | □未<br>通高级微生物学1研[2-16周周五 2-3节] [学时32 学分2]                                                                                      |

## 补退选课程方法:

系统开放的选课时间内可以任意选课、退选课。 选课结束后,在课程开课的前三周内可以补、退 选课程,如某课程上课时间为9-16周周三4-5节, 则9-11周仍可以补退选该课程。周次以系统排课 周次为准。

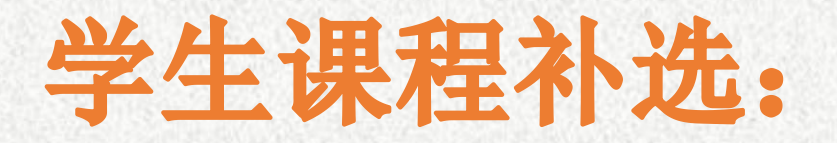

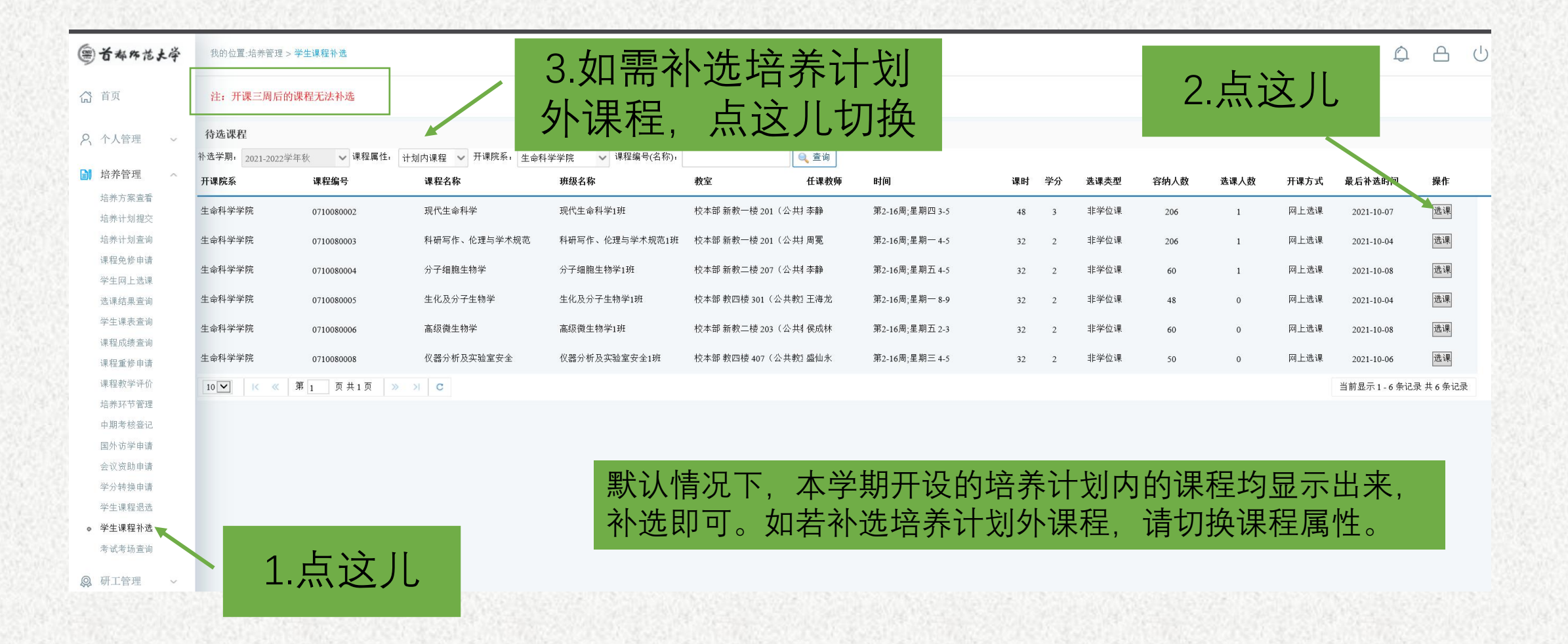

## 学生课程退选:

(2) 首页

#### ● 首都师范大学 我的位置:培养管理 > 学生课程退选

A 0 0

✓ 注:开课三周以内的课程可以退选。 学期: 2021-2022学年春

**8** 个人管理

 $\sim$ 

| 拉兰答田                   |   |   | 课程编号      | 课程名称       | 班级名称        | 学分 | 阶段 | 任课教师起诉  | 这周 时间        | 间            | 上课地点   | 退课开始时间     | 最后可退课时间    | 操作 |
|------------------------|---|---|-----------|------------|-------------|----|----|---------|--------------|--------------|--------|------------|------------|----|
| <b>山介自</b> 庄<br>培养方案查看 | - | 1 | 030208013 | 马克思主义社会发展理 | 马克思主义社会发展理论 | 2  | 1  | 李怀涛 1-1 | 16 连续        | 续周 星期四 1-3   | 北一区文科楼 | 2 占汶川      | 022-03-23  |    |
| 培养计划制定                 |   | 2 | 030208060 | 马克思主义哲学前沿问 | 马克思主义哲学前沿问题 | 3  | 1  | 王洪波 1-1 | 16 连续        | 续周 星期五 2-4   | 北一区外语楼 |            | 022-03-24  |    |
| 培养计划查询<br>课程免修申请       |   | 3 | 500000121 | 英语学习心理与技巧  | 英语学习心理与技巧1班 | 2  | 1  | 研究生际14- | -16 连续       | 续周 星期五 12-13 | 虚拟教室01 | 2022-06-03 | 2022-06-23 | 退选 |
| 学生网上选课                 |   |   |           |            | ┍╸╺┷╸╲╱╴╖╺┷ |    |    |         | <u>1</u> – 1 |              |        |            |            |    |
| 选课结果查询 🗲               |   |   | 3.仕"      | 选课结别       | 民查询"查       | `有 | 远  | 自己反     | 又            | ]            |        |            |            |    |
| 学生课表查询                 |   |   |           |            | 退选          |    |    |         |              |              |        |            |            |    |
| 课程成绩查询                 |   |   |           |            |             |    |    |         |              |              |        |            |            |    |
| 课程重修申请                 |   |   |           |            |             |    |    |         |              | _            |        |            |            |    |
| 课程教学评价                 |   |   |           |            |             |    |    |         |              |              |        |            |            |    |
| 必修环节管理                 |   |   |           |            |             |    |    |         |              |              |        |            |            |    |
| 学分转换申请                 | _ |   |           |            |             |    |    |         |              |              |        |            |            |    |
| 学生课程退选                 |   |   |           |            | _           |    |    |         |              |              |        |            |            |    |
| 学生课程补选                 |   |   |           |            |             |    |    |         |              |              |        |            |            |    |
| 课程信息查询                 |   |   | 1.5       | <b>、这儿</b> |             |    |    |         |              |              |        |            |            |    |

0

# 重修课程方法及步骤:

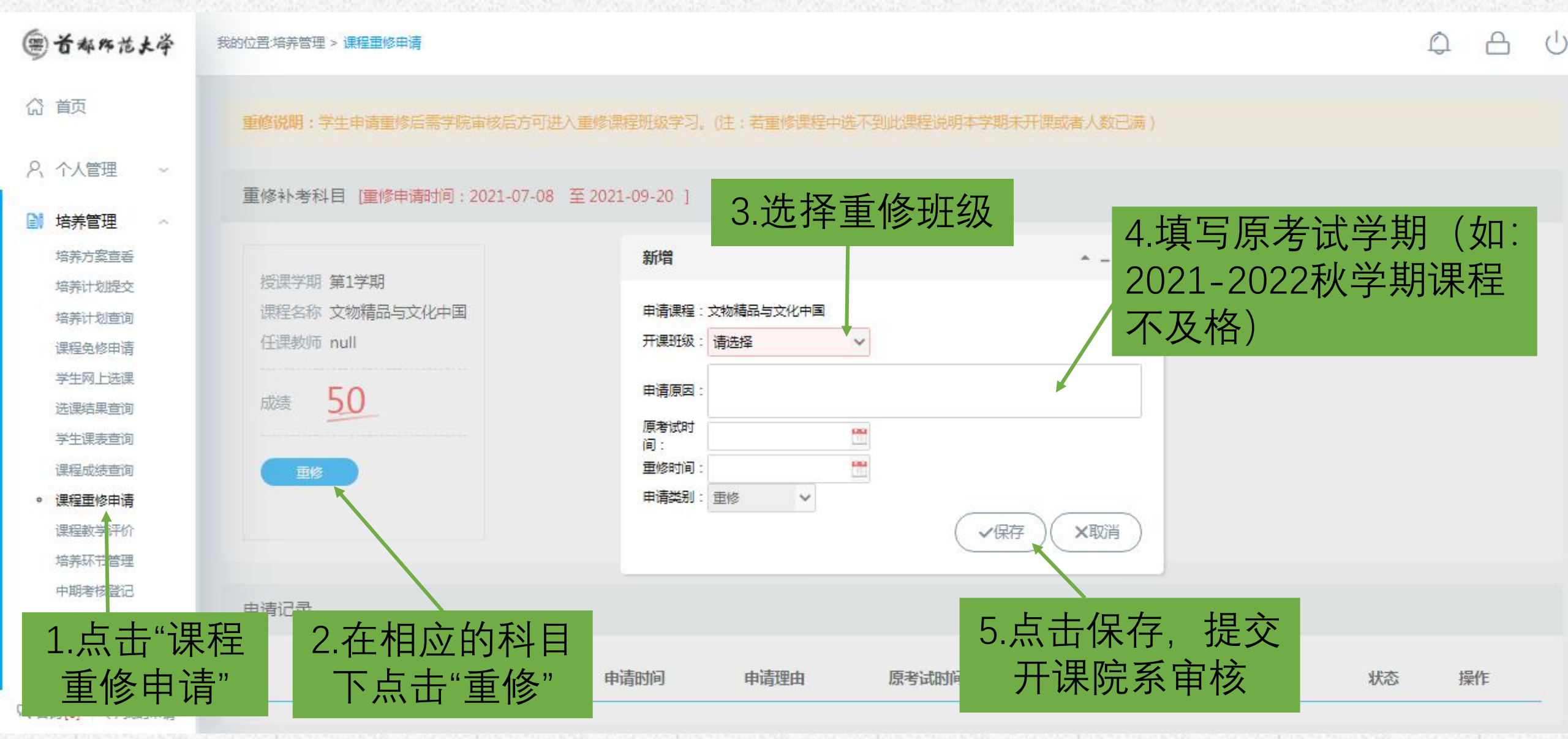

# 重修课程方法及步骤:

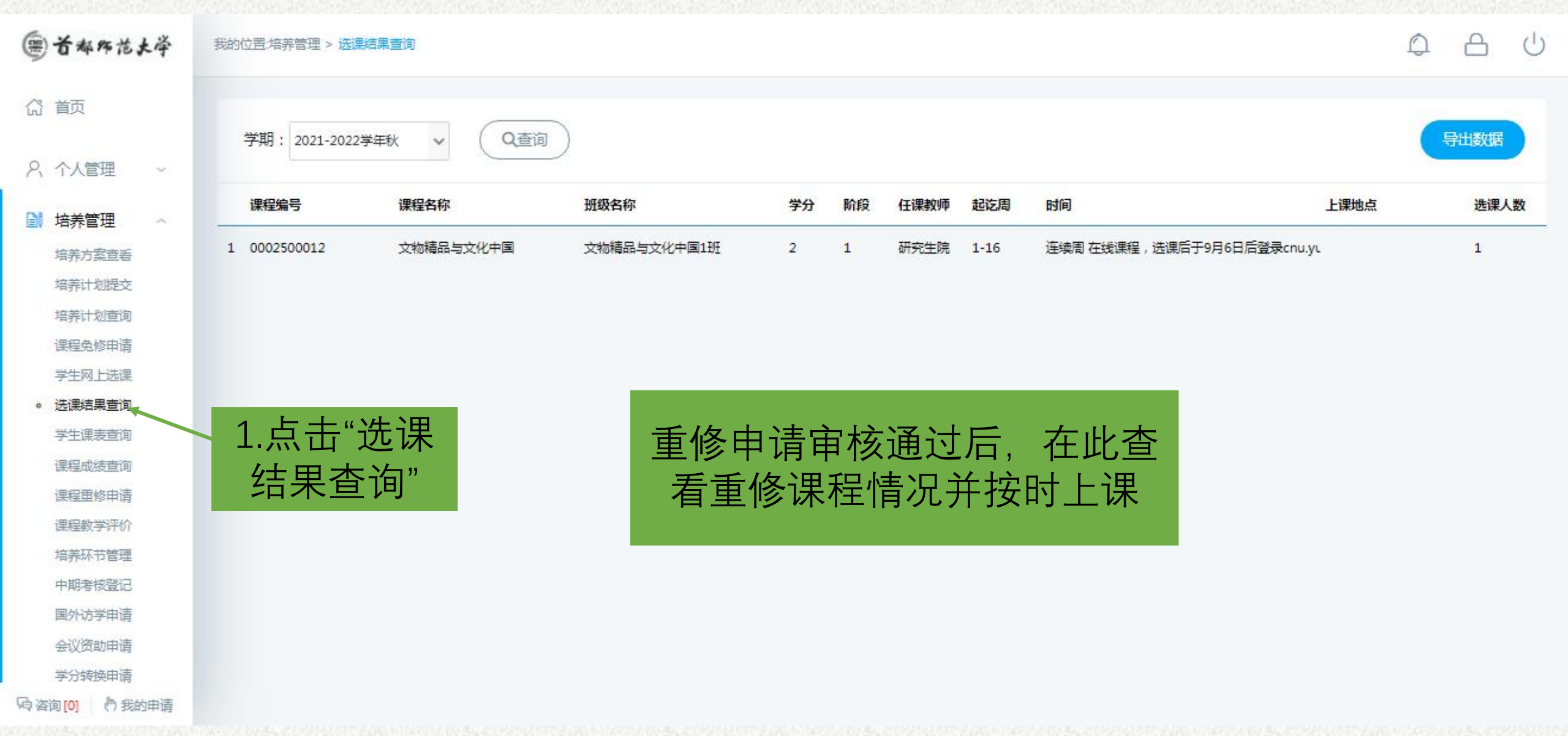

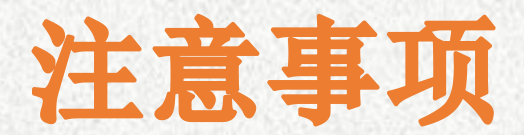

- 1. 做好培养计划不等于选好课。
- 请同学们做完培养计划后一定要选课,选完后
   务必在选课结果查询中查看选课情况。
- 学生课表查询只能查看安排时间地点的课程, 完整选课结果请在选课结果查询中查看